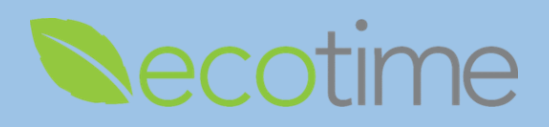

## **Entering Exceptions**

- 1. Open Web Browser, enter Ecotime URL
- 2. If Single Sign On displays, enter Active Directory User Name and Password, click Login
- 3. Select **Employee** Tasks, select **Timesheet**, select **Period**, defaults to current pay period, click **go**, timesheet displays

| ecotime                      |    |    |    |    |    | 2  | Employee Tasks |     |      | sks | Messages |         |   |          |
|------------------------------|----|----|----|----|----|----|----------------|-----|------|-----|----------|---------|---|----------|
|                              | Ву | н  | BS | CI |    |    |                | Tim | eshe | et  | Wel      | b Clock | ĸ | Balances |
| Period: 10/01/2019 - 10/31/2 |    |    |    |    |    |    |                | MO  | ۳    | g   | 0        |         |   |          |
| OCT 2019                     |    |    |    |    |    |    |                |     |      |     |          |         |   |          |
| Su Mo Tu We Th Fr Sa         |    |    |    |    |    |    |                |     |      |     |          |         |   |          |
|                              |    | 1  | 2  | 3  | 4  | 5  |                |     |      |     |          |         |   |          |
| 6                            | 7  | 8  | 9  | 10 | 11 | 12 |                |     |      |     |          |         |   |          |
| 13                           | 14 | 15 | 16 | 17 | 18 | 19 |                |     |      |     |          |         |   |          |
| 20                           | 21 | 22 | 23 | 24 | 25 | 26 |                |     |      |     |          |         |   |          |
| 27                           | 28 | 29 | 30 | 31 | 1  | 2  |                |     |      |     |          |         |   |          |
|                              |    |    |    |    |    |    |                |     |      |     |          |         |   |          |

4. To add single date, select Add Row

Add Multiple Entries

| Pay Period De      | Add Row |  |  |  |  |  |  |  |  |
|--------------------|---------|--|--|--|--|--|--|--|--|
| Date (mm/dd/yyyy)  | Audit   |  |  |  |  |  |  |  |  |
| No data available. |         |  |  |  |  |  |  |  |  |

5. Enter Date, select Pay Code, enter 8.00 in Duration, exempt Postdocs must enter 8 hour increments

| Pay Period Details 10/01/2019 - 10/31/2019 |            |          |         |       |  |  |  |  |  |
|--------------------------------------------|------------|----------|---------|-------|--|--|--|--|--|
| Date (mm/dd/yyyy)                          | Pay Codes  | Duration | Message | Audit |  |  |  |  |  |
| 10/14/2019                                 | Vacation • | 8.00     |         | View  |  |  |  |  |  |

- 6. If you are on an approved Leave of Absence you may select the corresponding Pay Code type
- 7. In upper right hand corner of screen, click **Save**

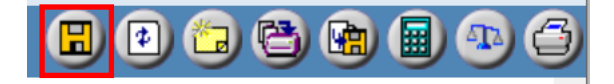

8. When you are done entering your exception for the pay period, in upper right hand corner of screen, click **Complete**, and **OK** 

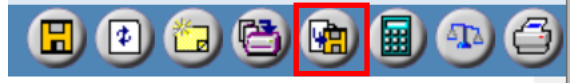

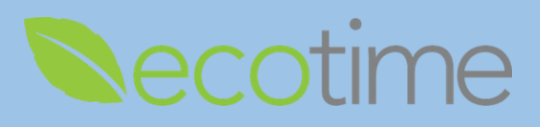

## **Adding Multiple Entries**

1. To add a range of dates, select Add Multiple Entries

|                   | Add Mult  | iple Entries |         |       |
|-------------------|-----------|--------------|---------|-------|
| Pay Period De     | Add Row   |              |         |       |
| Date (mm/dd/yyyy) | Pay Codes | Duration     | Message | Audit |
|                   | No data   | available.   |         |       |

2. Enter Date From, Date To, Pay Code, and Duration, click Add

| Add Multiple Entries |            |                   |     |            |          |   |            |  |  |
|----------------------|------------|-------------------|-----|------------|----------|---|------------|--|--|
| Date From (mm/dd/yyy | у)         | Date To (mm/dd/yy | уу) | Pay Codes  | Duration | 4 | Action     |  |  |
| 10/15/2019           | <u>301</u> | 10/18/2019        | 31  | Vacation • | 8.00     |   | <u>Add</u> |  |  |

3. Results of **Multiple Entries** displays

| Pay Period Details 10/01/2019 - 10/31/2019                |            |          |         |             |        |  |  |  |  |  |  |
|-----------------------------------------------------------|------------|----------|---------|-------------|--------|--|--|--|--|--|--|
| Date (mm/dd/yyyy)                                         | Pay Codes  | Duration | Message | Audit       | Delete |  |  |  |  |  |  |
| 10/15/2019                                                | Vacation • | 8.00     |         | <u>View</u> |        |  |  |  |  |  |  |
| 10/16/2019                                                | Vacation • | 8.00     |         | View        |        |  |  |  |  |  |  |
| 10/17/2019                                                | Vacation • | 8.00     |         | <u>View</u> |        |  |  |  |  |  |  |
| 10/18/2019                                                | Vacation • | 8.00     |         | <u>View</u> |        |  |  |  |  |  |  |
| Press the button to the right to delete all checked items |            |          |         |             |        |  |  |  |  |  |  |

- 4. In upper right hand corner of screen, click Save
- 5. When you are done entering your exception for the pay period, in upper right hand corner of screen, click **Complete**, and **OK**

## Reminders

- Exempt employee Exceptions must be reported by Core Central Payroll processing deadlines
- Exempt and Non-exempt Postdocs: your award of 12 sick and 24 PTO days will be available, at the beginning of your 12-month appointment and renewed annually, for a 6 month appointment, you would receive 6 days of sick and 12 days of PTO
- When you click Complete, your supervisor/manager will be notified by email
- When your supervisor/manager Approves your timesheet, you will be notified by email
- If supervisor/manager makes edits to your timesheet, you will be notified by email
- 2 previous and 2 future pay period timesheets will be available